# 成都花木交易所

## 交易操作手册

#### 版本 1.0

### 一、E 现货交易

#### 委托方:

通过链接: <u>http://hmjy.cdfpe.com/hmjy/#/</u>登录到交易
 界面。委托方点击菜单"个人中心" - "我的商城" - "发
 布委托"。

| 成都花爪交易所<br>Z CDFPE                          | 个人中心 我的商城 我的                                                    | 的竞价 我的资金 我的仓单                       |               | 我的間城                 | 目 实名认证                   |
|---------------------------------------------|-----------------------------------------------------------------|-------------------------------------|---------------|----------------------|--------------------------|
| 物管理                                         | 雷, I Bas                                                        | charcase (9)                        |               | 我的竟价<br>我的资金<br>我的仓单 | ## 82548.42 <sup>±</sup> |
| 1995で<br>95丁単<br>空後数中調<br>短後数申調             | <ul> <li>▶ 川二十七時:000000000000000000000000000000000000</li></ul> | 81708.42元<br>可用密金<br>0.00元<br>点用保证金 | 0.00元<br>占用贷款 |                      | 840.00元<br>3%M/IIG       |
| 16日回申请<br>毛模板<br>0模板<br>5模板                 | 当初委任<br>課代土む20<br>¥ 12 00元 時間                                   | ×100.00 25# Bac 30.00 25#           | 更多            | () कंडिय             |                          |
| 9资产<br>:::::::::::::::::::::::::::::::::::: |                                                                 |                                     |               |                      |                          |

 选择委托方向:"我要卖"或"我要买",选想要卖出或 购买的商品分类、数量和起订量等关键参数,点击"发布 委托"即可完成 E 现货的委托申请。

| 基本信息     |                                      |                                                                     |
|----------|--------------------------------------|---------------------------------------------------------------------|
| 委托方向     | <ul> <li>我要卖</li> <li>我要买</li> </ul> |                                                                     |
| 商品分类     | 绿化工程用料/绿化土机砂 ~                       |                                                                     |
| 委托标题     | 绿化土机砂                                | 您的潜在套户首先关注商品标题,您可以在此将购<br>销意愿进行简洁的个性化描述。                            |
| 商品图片     | +                                    | 商品图片要求长宽相等,大小不超过 1MB。                                               |
| 商品信息     | 粒径 (必填)                              |                                                                     |
|          | < 0.5cm                              |                                                                     |
|          | 原料 (必填)                              |                                                                     |
|          | 砂石                                   |                                                                     |
|          | 生产工艺 (必填)                            |                                                                     |
|          | 机械破碎、筛分                              |                                                                     |
| 交易信息     |                                      |                                                                     |
| 单价(元)    | 100.00                               |                                                                     |
| 数量(立方米)  | 11000.00                             |                                                                     |
| 起订量(立方米) | 1200.00 超出按 11000.0 的整数倍递增           | 限制对方与您交易的数量。如果此次委托您不愿与<br>多人成交,起订量填写成与委托数量相同,起订量<br>必须为超出部分递增值的整数倍。 |
|          |                                      |                                                                     |
| 交收信息     |                                      |                                                                     |
| 交收类型     | ● 协议交收 ○ 自主交收                        | 此项非常重要,不同类型的交收流程差异很大,请<br>务必先了解处理流程。                                |
| 交收仓库     | 请选择交收仓库                              |                                                                     |
| 买方履约保证金  | 1100000.00                           |                                                                     |
| 卖方履约保证金  | 1100000.00                           |                                                                     |
| 附加条款     |                                      | 建议您参考以下方面描述您的货品:性能及优点、<br>产品用途、售后服务(128字符以内)                        |
|          | 0/128                                |                                                                     |
|          | □ 已阅读并同意《市场服务条款及交易规则》                |                                                                     |
|          | 保存到模板 发布委托                           |                                                                     |
|          |                                      |                                                                     |

后台审核通过后,即可在交易平台展示委托。委托方也可
 通过"我的委托"实时查看自己发布的委托状态。

| 成都花爪交易所<br>CDFPE | 个人中心              | 我的商城  | 我的竞价 | 入 我的资金 | 我的仓单  |               |              |      | □ 实名认证     | 🔒 修改密码 |
|------------------|-------------------|-------|------|--------|-------|---------------|--------------|------|------------|--------|
| 交易管理             | 我的委托              |       |      |        |       |               |              | 4    | 部 采购委托     | 销售委托   |
| 发布委托             | 近期记录 历史记录         |       |      |        |       | 委托状态          | $\sim$       | 委托号  |            | Q 查询   |
| 我的变化             | 方向 委托单号           | 商品    | 1    | 品种     | 单价    | 数量            | 已成交          | 状态   | 时间         | 操作     |
| 违约申请             | 销售 <u>1000081</u> | 绿化土机砂 | ź    | 氯化土机砂  | 12.00 | 100.00<br>立方米 | 30.00<br>立方米 | 部分成交 | 2021-03-24 | C 撤销   |
| 溢短货款申请<br>追缴货款申请 |                   |       |      |        |       |               |              |      |            |        |
| 结束合同申请           |                   |       |      |        |       |               |              |      |            |        |
|                  |                   |       |      |        |       |               |              |      |            |        |
| 委托模板             |                   |       |      |        |       |               |              |      |            |        |
| 漆加模板             |                   |       |      |        |       |               |              |      |            |        |
| 我的個奴             |                   |       |      |        |       |               |              |      |            |        |
|                  |                   |       |      |        |       |               |              |      |            |        |

## 摘牌方(委托响应方):

1. 通过链接: <u>http://hmjy.cdfpe.com/hmjy/#/</u>登录到交易 界面。点击"E 现货"即可实时查看发布的委托标的,选择 商品点击"我要买"/"我要卖"即可前往购买/出售。

|                 | 花爪交易所<br>PE                                                           | 搜商品         搜店铺           请输入商品名称、标题查找 | ŝ                              | Q                        | <b>400-028-6755</b> |
|-----------------|-----------------------------------------------------------------------|----------------------------------------|--------------------------------|--------------------------|---------------------|
|                 | 首页 印度                                                                 | 竞价交易 行业注                               | 资讯                             |                          |                     |
| 品种绿化            | 江程用料 乔木                                                               |                                        |                                |                          | • 优质店铺 ②            |
| 更多条件 方向<br>综合排序 | 不良         采购         销售         价格           价格         数量         B | 最低价 - 最高价<br><b>i</b> 间                | · 确定                           | < 1 >                    |                     |
|                 | <ul> <li>9 绿化土机砂</li> <li>已采购 0.00 立方米</li> <li>鱼王莎兰</li> </ul>       | 剩余<br>1000.00 立方:                      | <b>100.00</b> 元位方米<br>米 3天前    | 我要卖                      |                     |
|                 | <ul> <li>承保上机砂</li> <li>已销售 100.00 立方米</li> <li>▲ 未昌建</li> </ul>      | 剩余<br>1900.00 立方:                      | <b>140.00</b> 元立方米<br>米   15天前 | 我要开                      |                     |
|                 |                                                                       |                                        |                                |                          |                     |
| 综合排序            | 价格 数量                                                                 | 时间                                     |                                |                          |                     |
|                 | 保绿化土机砂<br>已采购 0.00 立方米<br>• 王梦楚                                       |                                        | 剩余<br>1000.00 立方米              | <b>100.00</b> 元立方米<br>刚刚 | 我要卖                 |
|                 |                                                                       |                                        |                                |                          |                     |

2. 在弹框中输入想要买入/卖出的数量并点击"购买/出售"。

| そ 成都花爪交易所<br>CDFPE                 | 2 2 2 2 2 2 2 2 2 2 2 2 2 2 2 2 2 2 2                          | <b>4</b> 00-028-6755 |
|------------------------------------|----------------------------------------------------------------|----------------------|
| 首页 现代                              | 绿化土机砂 ×                                                        |                      |
| 品种 绿化工程用料 乔木<br>更多条件 方向 不限 采购 销售 6 | 設計 - 100.00 +                                                  | ● 优质店铺 ②             |
| <b>综合排序</b> (1)指 数量<br>- 例 保 绿化土机砂 | 100立方未起时, 超过加速时和100立方未通数排组组间<br>合计 已透 100 立方米 总计 14000.00 元 购买 |                      |
|                                    | 2000.00 立方米 档天前 <b>投票</b> 采                                    |                      |
| 保 绿化土机砂                            |                                                                |                      |

| そ 成都花爪交易所<br>CDFPE                 | 度商品<br>講論人際品名称、标题查找                                             | 400-028-6755 |
|------------------------------------|-----------------------------------------------------------------|--------------|
| 首页 现象                              | 绿化土机砂                                                           | ×            |
| 品种 操化工程用料 乔木<br>更多条件 方向 不限 采购 特性 《 | 設置 - 1000.00 +<br>1000-1ついにおいて、32141月2人は100011-014.9959(2019月99 | ● 优质店铺 ②     |
| 综合排序 价格 数量                         | 10001117年11月,建立自己的161000117年1188代目前通信                           | 5            |
| 保绿化土机砂                             | 合计 已选 1000 立方米 总计 100000.00 元 出售                                |              |
| 日来第 0.00 立方米<br>▲ 王琴范              | 1000.00 立方米                                                     | 我要笑          |
| 保 绿化土机砂                            |                                                                 |              |

▶ 下单成功

摘单成功! 签署短信发送失败:账号不存在, 请在合同管理中查看。

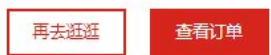

3. 系统提示"下单成功"后,即可在"我的订单"中查看订 单状态。后续需先完成电子签章流程(具体步骤详见"电子 合同签约流程"说明)。完成电子签章后,随后点击"转入货 款",待对方确认后即可进入交收流程。

| 交易管理                     | 我的订单                  |                    |             |              |                            | 全部 采购订单 销售订单        |
|--------------------------|-----------------------|--------------------|-------------|--------------|----------------------------|---------------------|
| 发布委托<br>我的委托             | <b>未完成</b> 已完成 撤销税    | 赵约 近期记录 历史记录       | 交收类型        | ~ 订单状态       | ~ 订单号或                     | 合同号 Q查询             |
| 我的订单                     | 采购 订单号 <u>1000160</u> | 合同号 1000160        |             |              | 1045                       | ·<br>王看·签署签章 转入贷款   |
| 违约申请<br>溢短货款申请<br>追缴货款申请 | 绿化土机砂绿化土机砂            | ¥140.00元位方米        | x 100.00立方米 | 总计 14000.00元 | 等待转入货款/仓单<br>协议交收          | 2021-04-15 10:48:04 |
| 结果台问申请                   | 采购 订单号 <u>1000140</u> | 合同号 <u>1000140</u> |             |              | 查看的                        | <u>容署签章 申请溢短贷款</u>  |
| <b>委托模板</b><br>添加模板      | 绿化土机砂                 | ¥12.00元/立方米        | x 10.00立方米  | 总计 120.00元   | 已支付首款<br>协议交收              | 2021-04-09 16:19:34 |
| 我的模板                     | 销售 订单号 <u>1000127</u> | 合同号 1000123        |             |              | 查看的                        | <u> 密署签章</u> 撤销追缴贷款 |
| 我的资产资金明细                 | 绿化土机砂绿化土机砂            | ¥20.00元/立方米        | x 10.00立方米  | 总计 200.00元   | <mark>已支付首款</mark><br>协议交收 | 2021-04-06 14:58:22 |
|                          | 销售 订单号 <u>1000123</u> | 合同号 <u>1000121</u> |             |              | 查看的                        | <u>密寄签章 由请追缴贷款</u>  |
| 后续仲裁<br>申请退货             | 绿化土机砂<br>绿化土机砂        | ¥20.00元/立方米        | x 10.00立方米  | 总计 200.00元   | 已支付首款<br>协议交收              | 2021-04-06 14:33:22 |

## 二、竞买交易

卖方:

1. 通过链接: <u>http://hmjy.cdfpe.com/hmjy/#/</u>登录到交易
 界面。卖方可通过"个人中心" - "我的竞价" - "挂单
 申请"发起竞拍。

| - 商城首页                                 |                                                                 | 5       | 欢迎您,雷 I 退出                          | 发布委托 个.                          | 人中心~ 网站导航                     | 航~   春服热线 400-028-6755         |  |
|----------------------------------------|-----------------------------------------------------------------|---------|-------------------------------------|----------------------------------|-------------------------------|--------------------------------|--|
|                                        | 个人中心 我的商城                                                       | 我的竞价 我的 | 的资金 我的仓卓                            | ⊉ ∄<br>∄                         | à的商城<br>à的竞价                  | 🖻 实名认证 🛛 🗟 修改密码                |  |
| <u>衣易管理</u><br>注单由语                    | 1 、 [ 已实名                                                       |         | 回 我的钱包                              | B<br>B                           | 湖资金<br>湖仓单                    | 余额 <b>82548.42</b> 元           |  |
| 我的挂单申请<br>我的挂单<br>我的委托<br>我的委托<br>我的态向 | <ul> <li>▶ 用户代码: 000000000000000000000000000000000000</li></ul> |         | 81708.42元<br>可用资金<br>0.00元<br>冻结手续费 | 3188.00元<br>保证金<br>0.00元<br>收入货款 | 0.00元<br>手续费<br>0.00元<br>支出贷款 | 0.00元<br>冻结保证金<br>0.00元<br>违约金 |  |
| 我的资产<br>资金明细                           | 当前委托                                                            | 到一個元数期  |                                     | 更多                               | ③ 市场消息                        | 「一」                            |  |
|                                        | 未完成合同                                                           |         |                                     | 更多                               |                               |                                |  |

 选择"竞买" - 品种代码 - 起拍价&标的数量 - 期望竞 拍日期。随后点击"挂单申请"按钮即可提交申请。待后台 审核通过后, 竞买专场即可生效。

| 🖶 商城首页                      |                             |                                         | 欢迎您,雷    | 大红退出    | 发布委托   个人中心~ | 网站导航 > 客服 | 热线 400-028-6755 |
|-----------------------------|-----------------------------|-----------------------------------------|----------|---------|--------------|-----------|-----------------|
| 成都花爪交易所     CDFPE           | 个人中心                        | 我的商城 我的亮价                               | 我的资金     | 我的仓单    |              | 🗄 实名议     | 证 🛆 修改密码        |
| 交易管理                        | 挂单申请                        |                                         |          |         |              |           |                 |
| <mark>挂单申请</mark><br>我的挂单申请 | <ul> <li>请您务必确认您</li> </ul> | 忍所发布的信息真实、合法、准确、及1                      | 时,未侵犯他人合 | 法权利,以免导 | 對致不必要的纠纷!    |           |                 |
| 我的挂单                        | 基本信息                        |                                         |          |         |              |           |                 |
| 我的委托<br>我的成交                | 版块                          | <b>予</b> 买                              |          | ~       |              |           |                 |
| 我的合同                        | 品种代码                        | 100000000000000000000000000000000000000 |          | ~       |              |           |                 |
| 我的资产                        | 起拍价                         | 请填写起                                    | 拍价       |         |              |           |                 |
| 资金明细                        |                             | 参考起拍价:                                  |          |         |              |           |                 |
|                             | 标的数量                        | 请填写标的                                   | 的数量      | 立方米     |              |           |                 |
|                             | 期望竞拍日期                      | 茴 选择日期                                  |          |         |              |           |                 |
|                             |                             | 挂单申请                                    |          |         |              |           |                 |

买方:

通过链接: <u>http://hmjy.cdfpe.com/hmjy/#/</u>登录到交易
 界面。买方可在"首页" - "竞价交易" - 竞价大厅查
 看竞拍情况: 开始时间、起拍价等

| 成都花爪交易所     CDFPE |     | 搜商品         搜店铺           请输入商品名称、标题宣找 | Q | 400-028-6755 |
|-------------------|-----|----------------------------------------|---|--------------|
| 首页                | E现货 | 竞价交易 行业资讯                              |   |              |

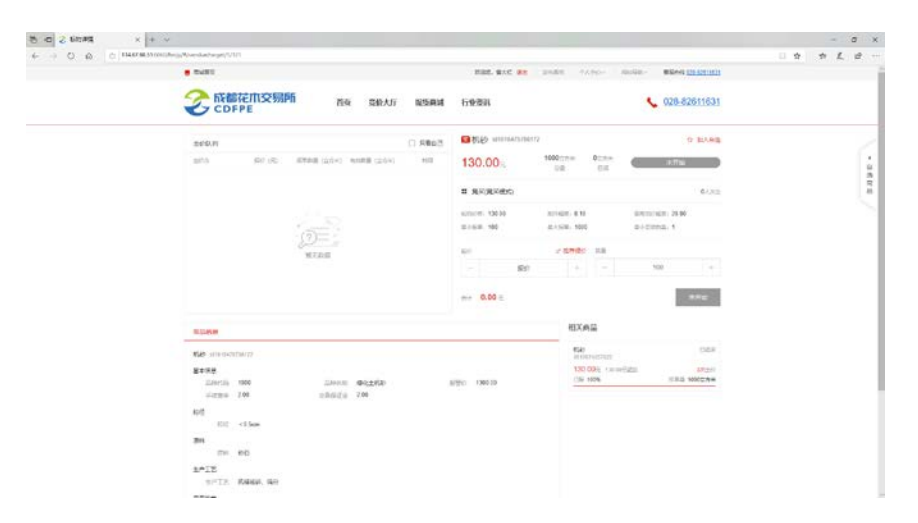

 竞拍开始后,点击进入,进行竞价交易。在"报价"栏 输入申报价格,在"数量"栏输入数量,点击"立即报价"
 即可。随后确认报价单,点击确认提交,如竞价成功则提示"提交成功"。可在"出价队列"中实时查看竞价详情,

"我的报价"则为自己出价记录,勾选"只看自己"框则 可过滤其他方报价。

|                 | 花木交易F<br>PE | fi <sub>áj</sub> | 页 竞价大厅     | 现货商城   | 行业资讯                |                      |                    | <b>&amp;</b> 028-82 | 611631 |
|-----------------|-------------|------------------|------------|--------|---------------------|----------------------|--------------------|---------------------|--------|
| 出价队列            |             |                  |            | □ 只看自己 | ≥ 宏信投机              | 禄少0330 id16170841940 | 46                 | £                   | 7 加入自选 |
| 出价方             | 报价 (元)      | 报单数量 (立方米)       | 有效数量 (立方米) | 时间     | 130.30              | 1000立方米              | 1000立方米            | 剩余时间: 00小时(         | 5分00秒  |
| 我的报价            | 130.30      | 500              | 500        | 2分钟前   |                     | 忠里                   | AUG.               |                     |        |
| 0**********6    | 130.20      | 300              | 300        | 1分钟前   | ■ 寛买(寛买橋            | 莫式)                  |                    |                     | 0人关注   |
| 0************** | 130.20      | 300              | 200        | 网络     | 起拍价格: 130.0         | 0 加价幅度: (            | 0.10               | 最高加价幅度: 20.00       |        |
| 0*******3       | 130.10      | 200              | 0          | 1分钟前   | 最小报单: 100           | 最大报单: 1              | 1000               | 最小变动数量: 1           |        |
|                 |             |                  |            |        | 报价                  | ⊘ 推荐                 | <mark>爱价</mark> 数量 |                     |        |
|                 |             |                  |            | (      | 1 -                 | 130.30               | + –                | 100                 | + (2)  |
|                 |             |                  |            |        | <del>合け</del> 13030 | <b>).00</b> 元        |                    | 3 🗴                 | 即报价    |

| 价队列                                                                                                    |                                          |                                                                                                    |                                                                        |                                                                                            | 図宏信投机秒0330 1d1617084194046                                                                                                    | 合 加入自己                                                                                                    |
|----------------------------------------------------------------------------------------------------|------------------------------------------|----------------------------------------------------------------------------------------------------|------------------------------------------------------------------------|--------------------------------------------------------------------------------------------|----------------------------------------------------------------------------------------------------|----------------------------------------------------------------------------------------------------|
|                                                                                                    |                                          | 很早数量(立方米)                                                                                                    | 有效政治 (立)5米)                                                            | 带其间的                                                                                       | 130.30 <sup>元</sup> <sup>1000</sup> 27# <sup>100</sup>                                                                                                    | 90立方半<br>网络时间:00小时05分54秒                                                                                                    |
|                                                                                                    |                                          | 500                                                                                                    | 500                                                                    | 1534446                                                                                    |                                                                                                    |                                                                                                    |
|                                                                                                    | 130.20                                   | 300                                                                                                    | 300                                                                    | 配例                                                                                         | II 党买(宽买模式)                                                                                                    | 0.4.748                                                                                                    |
|                                                                                                    | 130.10                                   | 200                                                                                                    | 200                                                                    | 12925                                                                                      | aCamerican: 130.00                                                                                                    | 层积和价幅度: 20.00                                                                                                    |
|                                                                                                    |                                          |                                                                                                    | 提示信息                                                                   |                                                                                            | × 細大照明: 1000                                                                                                    | 量小变动数量:1                                                                                                    |
|                                                                                                    |                                          |                                                                                                    | 提交成功                                                                   |                                                                                            |                                                                                                    |                                                                                                    |
|                                                                                                    |                                          |                                                                                                    |                                                                        |                                                                                            | @ 群特报的                                                                                                    | #19                                                                                                    |
|                                                                                                    |                                          |                                                                                                    |                                                                        |                                                                                            |                                                                                                    | - 100 +                                                                                                    |
|                                                                                                    |                                          |                                                                                                    |                                                                        |                                                                                            |                                                                                                    |                                                                                                    |
|                                                                                                    |                                          |                                                                                                    |                                                                        |                                                                                            | 12020 00                                                                                                    | 2 80 80                                                                                                    |
| 「花春瓜                                                                                                    | 学術交員の                                    | ifi                                                                                                    | *****                                                                  |                                                                                            | entr 13030.00 <del>,</del> ,                                                                                                    | 1.000 0000000                                                                                                    |
| 成都<br>CDF                                                                                                    | 花木交易PE                                   | 1 <b>1</b> 1                                                                                                    | 1 亮价大厅                                                                 | 现货商城                                                                                       | <ul> <li>★ 13030.00 元</li> <li>行业必須祝</li> <li>★ 13030.00 元</li> </ul>                                                                                                    | 1.80%267<br>1631                                                                                                    |
| 「戊旬杯<br>CDF                                                                                                    | 在小交易F<br>PE                              | 16 av                                                                                                    | ī 亮价大厅                                                                 | 現货商城                                                                                       | <ul> <li>★## 13030.00元</li> <li>行业资讯</li> <li>● 法信表机论0330 161617084194046</li> </ul>                                                                                                    | ±£07207<br>↓ 028-82611631<br>⇔ #⊔λ⊞8                                                                                                    |
| <b>成都構</b><br>て <b>ロ</b> F1<br>分取30                                                                                                    | 花 <b>叶交易</b><br>PE                       | <b>佑 <sub>首</sub>5</b><br><sup>病学教문 (225*)</sup>                                                                                                    | 1 <b>亮价大厅</b><br>40383章 (225半)                                         | 理货商城<br>- 只有自己<br>时间                                                                       | <ul> <li>☆# 13030.00元</li> <li>行业资訊</li> <li>該信記見机後0330 iste17084194046</li> <li>130.30元</li> <li>1000元万冊 100<br/>公園</li> </ul>                                                                                                    | 文部現份<br>、 028-82611631<br>☆ 加入転送<br>00275世<br>副<br>(新会时河: 00-104757549)                                                                                                    |
| <b>成都</b><br>て <b>し</b><br>の取り<br>の<br>変                                                                                                    | 花 <b>叶交易</b><br>PE<br>- 銀み (死)<br>130.30 | <b>術 首交</b><br>原準数量 (225米)<br>500                                                                                                    | 1 <u>京价大厅</u><br><sup>與武政選</sup> (205年)<br>500                         | 現货商城<br>- 只要e3<br>形成<br>70046                                                              | <ul> <li>★★★★★★★★★★★★★★★★★★★★★★★★★★★★★★★★★★★★</li></ul>                                                                                                    | 文部現代<br>へ<br>028-82611631<br>企 加入曲日<br>002万年<br>回顧<br>(1997)<br>(1997)<br>(1 |
| <b>成都</b><br>たまれる<br>かれる<br>の<br>れる<br>の<br>れる<br>れる<br>の<br>れる<br>の<br>れる<br>の<br>れる<br>の<br>れる<br>の<br>れる<br>の<br>れる<br>の<br>れる<br>の<br>れる<br>の<br>れる<br>の<br>れる<br>の<br>れる<br>の<br>れる<br>の<br>れる<br>の<br>れる<br>の<br>れる<br>の<br>れる<br>の<br>れる<br>の<br>れる<br>の<br>れる<br>の<br>れる<br>の<br>れる<br>の<br>れる<br>の<br>れ<br>れ<br>わ<br>の<br>れる<br>の<br>れ<br>る<br>れ<br>る<br>の<br>わ<br>れ<br>る<br>ろ<br>の<br>わ<br>れ<br>わ<br>の<br>わ<br>の<br>わ<br>の<br>わ<br>わ<br>れ<br>る<br>ろ<br>れ<br>の<br>れ<br>る<br>わ<br>日<br>の<br>わ<br>の<br>わ<br>わ<br>日<br>る<br>わ<br>日<br>の<br>わ<br>日<br>日<br>日<br>日<br>日<br>日<br>日<br>日<br>日<br>日<br>日<br>日<br>日 | を加交易的<br>PE<br>                          | 「「「「「」」」<br>「日本の日」<br>「日本の日」<br>「日本日」<br>「日本日」<br>「日日」<br>「日 | 1 <u>奈价大厅</u><br>向XXS量(225米)<br>500<br>300                             | 现货商城<br>. 只要自己<br>15%的<br>图图                                                               | <ul> <li>★# 13030.00元</li> <li>行业変訊</li> <li>第次信法受机处0330 kd1617064194046</li> <li>130.30元</li> <li>1000元万半</li> <li>100</li> <li>○意</li> </ul>                                                                                                    | <u>文部現份</u><br>◆ 028-82611631<br>☆ 加入目的<br><sup>00</sup> 2万平<br>国家<br>■<br>(0人文)<br>0人文)<br>0人文)<br>0人文)                                                                                                    |
| 下<br>た<br>前<br>に<br>う<br>に<br>し<br>に<br>し<br>に<br>し<br>に<br>し<br>に<br>し<br>に<br>し<br>に<br>し<br>に<br>し<br>に<br>の<br>に<br>の                                                                                                    | 使い交易に<br>PE<br>                          | 「「「「「」」」<br>「記甲取録(22/5×3)<br>500<br>300<br>200                                                                                                    | の次政皇(立方キ)<br>500<br>300<br>200                                         | 理货商城<br>- 只要自己<br>F3/6<br>109444<br>和助<br>10993                                            | <ul> <li>★# 13030.00元</li> <li>         「小上茶市礼         「小上茶市礼         「う小上茶市礼         「う小上茶市礼         「う小上茶市礼         「う小上茶市礼         「う小上茶市礼         「う小上茶市礼         「う小上茶市礼         「う小上茶市礼         「う小上茶市礼         「う小上茶市礼         「う小上茶市礼         「う小上茶市礼         「う小上茶市礼         「う小上ホーー         「う小上ホーー         「う小上ホーー         「う小上ホーー         「う小上ホーー         「う小上ホーー         「う小上ホーー         「う小上ホーー         「う小上ホーー         「う小上ホーー         「う小上ホーー         「う小上ホーー         「う小上ホーー         「う小ー         「う小上ホーー         「う小上ホーー         「う小上ホーー         「う小上ホーー         「う小上ホーー         「う小上ホーー         「う小上ホーー         「う小ー         「う小         「う小         「う小         「う小         「う小         「う小         「う小         「う小         「う小         「う小         「う小         「う小         「う小         「う小         「う小         「う小         「う小         「う小         「う小         「う小         「う         「う         「う</li></ul>                                                                                                    | ションスクレート     ションスクレート     シーート     ・                                                                                                    |
| 「たる日本<br>」<br>「たる日本<br>「たる」<br>「たる」<br>「たる」<br>「たる日本<br>「たる日本<br>」<br>「たる日本<br>」<br>「たる日本<br>」<br>「たる日本<br>」<br>「たる日本<br>」<br>「たる日本<br>」<br>「この下す」                                                                                                    | 建設た (元)<br>130.30<br>130.20<br>130.10    | 「「「「「」」<br>「「」」<br>「「」」<br>「「」」<br>「」」<br>「」」<br>「」」<br>「」」                                                                                                    | のの設備 (立方本)<br>500<br>辺の<br>提示信息                                        | 理货商缺<br>- 只看会已<br>- 50%<br>- 20%+46<br>- Rom<br>- Rom                                      | ☆# 13030.00元<br>行业変形<br>行业変形<br>130.30元 1000元5世 100<br>単 常天(南天福式)<br>また国际: 130.00 大い時間で、0.10<br>大い時間で、0.10<br>大い時間で、0.10<br>大い時間で、0.10                                                                                                    | ★単規合<br>◆ 028-82611631<br>☆ 加入目記<br>00075年<br>日前<br>● 加入目記<br>0人3日<br>日前<br>● 加入目記<br>● 加入目記<br>● のの<br>● 加入目記<br>● のの<br>● 加入目記<br>● のの<br>● 加入目記<br>● のの<br>● 加入目記<br>● のの<br>● 加入目記<br>● のの<br>● 加入目記<br>● のの<br>● 加入目記<br>● のの<br>● 加入目記<br>● のの<br>● 加入目記<br>● のの<br>● 加入目記<br>● のの<br>● 加入目記<br>● のの<br>● ののの<br>● のの<br>● のの<br>● のの<br>● のの<br>● のの<br>● ののの<br>● ののの<br>● のの<br>● のの<br>● ののの<br>● ののの<br>● ののの<br>● ののの<br>● ののの<br>● のののの<br>● ののの<br>● ののの<br>● ののの<br>● ののの<br>● のののの<br>● のののの<br>● ののののの<br>● ののののの<br>● のののの<br>● のののののののののの                                                                                                    |
| 72.09<br>72.09<br>72.09                                                                                                    | 変更かった)<br>130-20<br>130-10               | 「「「「」」<br>「京学校編(Q2/3 米)<br>500<br>300<br>200                                                                                                    |                                                                        | 理货商城<br>- 只看自己<br>时间<br>10%4年6<br>期間                                                       | ☆# 13030.00元<br>行业変計用<br>記法信息利益00330 ister7084194046<br>130.30元 1000元5# 100<br>公開<br>記 常天(常天暖気)<br>たの形形で、0.00<br>来の形形で、0.00                                                                                                    | ▲田岡台       ●     028-82611631       ●     028-82611631       ●     加入品目       ●     加入品目       ●     加入品目       ●     加入品目       ●     加入品目       ●     加入品目       ●     加入品目       ●     日本日村町: 00-1005055419       ●     ○人大当       ●     日本日村町: 00-100505419       ●     日本日村町: 00-100505419       ●     ●       ●     ●       ●     ●       ●     ●       ●     ●       ●     ●       ●     ●       ●     ●       ●     ●       ●     ●       ●     ●       ●     ●       ●     ●       ●     ●       ●     ●       ●     ●       ●     ●       ●     ●       ●     ●       ●     ●       ●     ●       ●     ●       ●     ●       ●     ●       ●     ●       ●     ●       ●     ●       ●     ●       ●     ●       ●     ●                                                                                                    |
| 2 CDF1                                                                                                    | 調約<br>・<br>(売)<br>130,20<br>130,10       | 「「「「」」<br>第単数単(2025米)<br>500<br>300<br>200                                                                                                    | <ul> <li>夏价大厅</li> <li>6000000000000000000000000000000000000</li></ul> | 理货商城<br>- 只要自己<br>时间<br>10月<br>10月<br>10月<br>10月<br>10月<br>10月<br>10月<br>10月<br>10月<br>10月 | <ul> <li>第13030.00元</li> <li>行业変読礼</li> <li>行业変読礼</li> <li>130.30元</li> <li>1000元元年</li> <li>1000元元年</li> <li>1000元年</li> <li>1000元年</li> <li>1000元</li> <li>1000元</li> <li>1000元</li> <li>1000元</li> <li>1000元</li> <li>1000元</li> <li>100</li></ul> | ▲ 回知公司       ● 028-82611631       ○ 加入品目       ○ 加入品目       ○ 加入品目       ○ 加入品目       ○ 加入品目       ○ 加入品目       ○ 加入品目       ○ 加入品目       ○ 加入品目       ○ 加入品目       ○ 加入品目       ○ 加入品目       ○ 加入品目       ○ 加入品目       ○ 加入品目       ○ 加入目       ○ 加入目       ○ 加入目       ○ 加入目       ○ 100                                                                                                    |

3. 竞拍完成后,可在"我的竞价" - "我的成交"中查看到 具体成交详情。

| O @ 0 11467.9 | a.ar oodii miyy "ywaaryewdui/barii sotData(/101))<br>曹 和尚正凡 | putine= topialeName=%27                    | wenters entry locadely | ny type=            | S. REE 21 XADA                         | 1.0mg- Rizber- Bizber-         |  |
|---------------|-------------------------------------------------------------|--------------------------------------------|------------------------|---------------------|----------------------------------------|--------------------------------|--|
|               | <b>そ</b> 成都在市交開新<br>CDFPE                                   | 个人中心                                       | ROAN RE                | i森桥 我的资金            | 我的仓单                                   | 四 庆古礼语 ① 橡衣面积                  |  |
|               | 交易管理                                                        | 8006R > 6 <b>9</b> 8                       | -                      |                     |                                        | <b>会同</b> 号: 101               |  |
|               | 经常中调<br>我的经验申请·                                             | <b>究</b> 民 id16164787<br>2021-03-23 10.000 | 95172-ELEO<br>/        | 1967: 18            | 50.10≂ <b>e⊉</b> : 900 <sub>0070</sub> | 会同秋志: 等待 <u>決定</u><br>例/36章: — |  |
|               | RECEIPTION TRACE                                            | 关方资金评信(最方                                  | 4.55                   | 東方語金洋清(別            | 8)<br>000                              | 01.00                          |  |
|               | 1025年交<br>現的由用                                              | 136096.80                                  | 8.00                   | (Fi2:±<br>135690.00 | 0 00<br>0 00                           |                                |  |
|               | 我的资产                                                        | 1800 00<br>1812/8                          | 0.00<br>(500)          | 503.04<br>3-10.05   | 0.00<br>1987)#                         |                                |  |
|               | 过生物局                                                        | 成大明年                                       |                        |                     |                                        | - 37                           |  |
|               |                                                             | 10.95 B                                    | MLR:17                 | ster.II             | 42339                                  | (?)=                           |  |
|               |                                                             | 101                                        | \$50.90                | 800支方米              | 2021-03-23 14 45:54                    | 智无政策                           |  |
|               |                                                             | 102                                        | 150.10                 | 100立方单              | 2021-03-23 14:45:54                    |                                |  |
|               |                                                             | 用从地生                                       |                        |                     |                                        |                                |  |
|               |                                                             | 100 K                                      | 15cm                   |                     |                                        |                                |  |
|               |                                                             | 214                                        |                        |                     |                                        |                                |  |
|               |                                                             | JIN 85                                     | 5                      |                     |                                        |                                |  |
|               |                                                             | TTE W                                      | 64599, 1513            |                     |                                        |                                |  |
|               |                                                             | 是否正意                                       |                        |                     |                                        |                                |  |

### 三、充值和提现

#### 充值流程

1. 通过链接登录电商平台:

<u>https://my.orangebank.com.cn/corporplat/index\_pay</u> <u>b. jsp</u>

2. 依次点击下图显示的 1、2、3 所示按钮。

|        |              | 1      |                |      | 20             | 021-04-07 14:02 退出 |
|--------|--------------|--------|----------------|------|----------------|--------------------|
|        | 首页    合约管理   | 查询服务 交 | 易复核用户管理        | 自助服务 |                |                    |
| 2 会员附属 | 台账信息查询       |        |                |      |                |                    |
| 查询服务   | > 会员附属台账信息查询 |        |                |      | 返回首            | 前页 🎽 相关温馨帮助        |
|        |              |        |                |      | 1 第1页/共1页 总计19 | ē 转到第 页 Go         |
| 序号     | 会员代码         | 交易网名称  | 账号余额           | 冻结余额 | 状态             | 查询                 |
| 1      | 10000 0000   | 成都所    | <u>,_2*.00</u> | 0.00 | 正常             | 入金收款账户 3           |
|        |              |        |                |      | 1 第1页/共1页 总计1  | 喜转到第二 页 😡          |
|        |              |        |                |      |                | 页面号: CB200001001   |

3. 查询获取转账信息,通过转账方式完成入金。

交易市场(平台)入金收款账户信息详情

| 交易网名称       | 成都花木交易所     | 会员代码      | 1C `2000      |
|-------------|-------------|-----------|---------------|
| 交易会员入金账户号   | 1           | 交易会员入金账户名 | 成都花木交易所有限责任公司 |
| 交易会员入金账户开户行 | 平安银行成都分行营业部 |           |               |

会员出入金说明:

会员入金:用户可以使用交易市场绑定账户通过跨行转账方式直接转账到上述交易市场(平台)汇总账户。 会员出金:用户可通过交易市场(平台)端出金功能直接转账到交易市场绑定账户。

#### 提现流程

通过链接: <u>http://hmjy.cdfpe.com/hmjy/#/login</u>
 登录到交易界面。点击"个人中心" - "我的资金"

| 🖷 麻城盖页          |                |                | 双空怨, 宋昌建 遇出 发布委托 | 令人中心~        | 网站导航~ 春报拖线 400-028-6755 |   |
|-----------------|----------------|----------------|------------------|--------------|-------------------------|---|
| ☆ 成都花木交易所 CDFPE |                | <b>波向品</b> 搜点情 | 0                | 我的南城<br>我的寬价 | 400-028-6755            |   |
| 首都              | 网络商店 查价亦且 行业资用 |                |                  | 我的资金         |                         |   |
|                 | 观贝阿            | 就 克加又物 打亚页肌    |                  | 视的仓单         |                         | _ |

用户可在此处查看"账户余额"和"可出金额"。点击"提现"进入提现步骤。

| 成都花爪交易所<br>フ CDFPE | 个人中心    | 我的商城 我的    | 的竞价 我自 | 的资金 我的 | 仓单            |              | 目 实名认证   命 修改管备 |
|--------------------|---------|------------|--------|--------|---------------|--------------|-----------------|
| 欢迎悠,宁、建 用户代码。      | : 03    | 修改资金密码     |        |        |               |              |                 |
| 账户余额 显示<br>** **   |         | 可出金额       | 示      | -8777  | 签约银行<br>日本4 1 | 管理 新增银行      |                 |
| • <i>π</i>         | 7018    | • <i>π</i> |        | 1200   | L0259 •       | d-14C12      |                 |
| 全部记录 先值记录 提取       | 明己荣     |            | 秋志     |        | 2021-03-01    | 至 2021-03-29 | Q_查询            |
| 记题流水导 市场流水导        | 转账份型 转账 | 银行编号 转张金额  | 1      | 续磨 状态  | 转账时间          | 新注           |                 |

提现界面如下:

| 商城首页                                    |        | 双迎       | 唿, 宋 退出   2 |         |            | 主いていた。 | 戋 400-028-6755 |
|-----------------------------------------|--------|----------|-------------|---------|------------|--------|----------------|
| CDFPE 个人中心 我                            | 的商城 我的 | 的竞价 我的资金 | 我的仓单        | _       |            | 目 实名认证 | <b>命修改密码</b>   |
| 欢迎您,未 用户代码: 0000                        | 提现     |          | ×           |         |            |        |                |
| 账户余额 显示                                 | *银行名称  |          | ~           | 银行 管理   | 新增银行       |        |                |
| ** ** <sub>元</sub> 充值                   | * 金额   | - 0.00   | +           | 约 1 家银行 |            |        |                |
|                                         | *银行卡密码 | 请输入银行卡密码 |             | -07 至   | 2021-04-07 | 0      | 查询             |
| 王神心来 方语记录 建熟记录<br>记录流水号 市场流水号 转转表型 转张银行 | * 资金密码 | 请输入资金密码  |             | 師前      | 御注         |        |                |
|                                         |        |          | 提现          |         |            |        |                |

输入相应信息,即可完成提现。